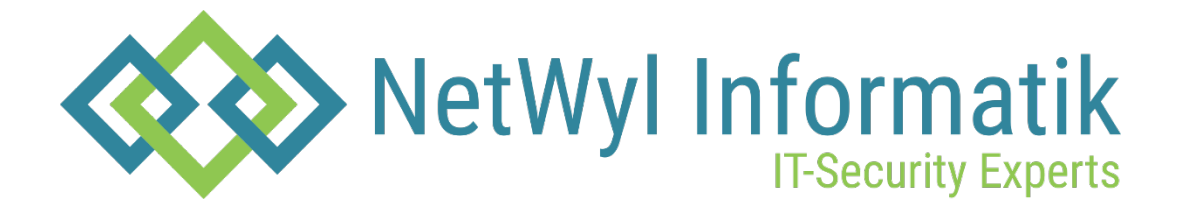

## **Checkpoint ClusterXL Configuration**

Version 1.0

Dokument Name: Checkpoint\_ClusterXL Configuration

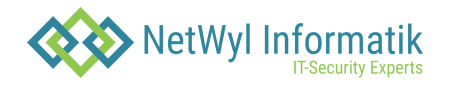

## Dokumentenkontrolle

| Version | Datum      | Änderungsnotiz | Betroffene<br>Seiten | Status | Author |
|---------|------------|----------------|----------------------|--------|--------|
| 1.0     | 10.07.2024 |                |                      |        |        |
|         |            |                |                      |        |        |
|         |            |                |                      |        |        |
|         |            |                |                      |        |        |

## Copyright 2024 NetWyl Informatik

NetWyl Informatik GmbH Täschmattstrasse 19 6015 Luzern info@netwyl-informatik.ch Phone: +41 41 520 73 90

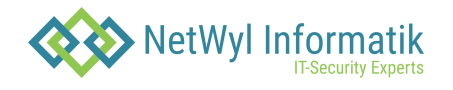

1. for New Object -> Cluster -> Cluster

| Columns: 🕜 General 🔹 |                                          |               |         | <mark>米 -</mark> 🔪 🗶 🍠 Si | ipts * 🖆 Actions * 🗘 Monitor 🔍 Search        |
|----------------------|------------------------------------------|---------------|---------|---------------------------|----------------------------------------------|
| Status               | Name                                     | IP 🔺          | Version | Gateway                   | dware CPU Usage Recommended Updates Comments |
| 0                    | 📼 gw_cluster2                            | 10.10.120.43  | R80.10  | Cluster                   | Cluster ) updates available                  |
| 0                    | ThreatEmulation (Cluster_172.16.10.104)  | 172.16.10.1   | R80.10  | VSX                       | Small Office Cluster ) updates available     |
| 0                    | ThreatEmulation2 (Cluster_172.16.10.104) | 172.16.10.103 | R80.10  | More                      | n server 🔲 0% 9 updates available            |
| 0                    | 🖀 Cluster_172.16.10.104                  | 172.16.10.104 | R80.10  | 202 - <sup>2</sup> 1+     | Open server                                  |
| 0                    | 🗃 Management                             | 172.16.10.4   | R80.10  | 🛥 🔒 🎫                     | Open server 🔲 4% 10 updates available        |

2. Choose Either Wizard mode or Classic mode. In that example we choose a classic mode

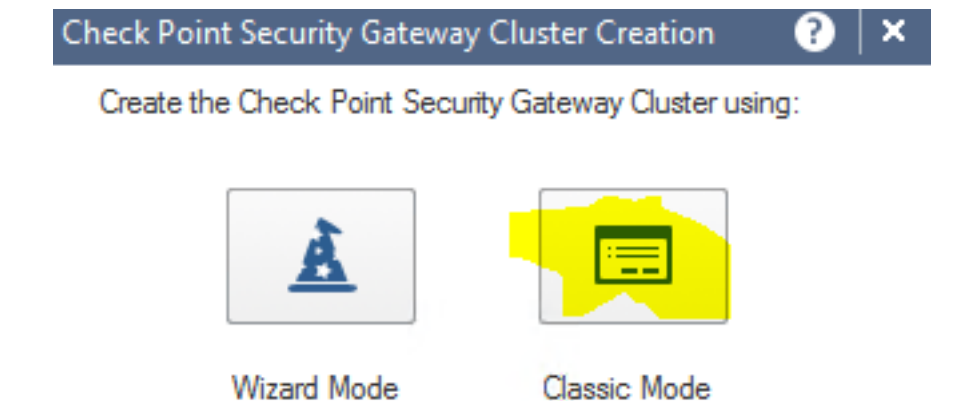

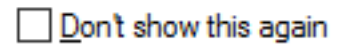

3. Give your Cluster a name, IP address of the cluster.

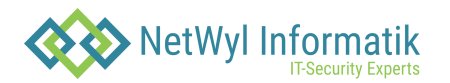

| Gateway Cluster Properties                                                                                                    | - Cluster_172.16.10.104                                                                                                    |                                                                                                    | 3   ×                                                                                              |
|----------------------------------------------------------------------------------------------------|----------------------------------------------------------------------------------------------------|----------------------------------------------------------------------------------------------------|----------------------------------------------------------------------------------------------------|
| General Properties<br>Cluster Members<br>Cluster XL and VRRP<br>Network Management<br>NAT<br>HTTPS Inspection<br>HTTP/HTTPS Proxy<br>Platform Portal<br>Filesc VPN<br>Clients<br>Clogs<br>Fetch Policy<br>Optimizations<br>Hit Count<br>Client<br>Client<br>Cl | Machine Name: Cluster_172.16.11 IPv4 Address: 172.16.10.104 IPv6 Address: Comment: Comment: Hardware: Open server V Network Security (3)                                        | Version: R80.10 VOS:                                                                                     | Color: Black ✓                                                                                     |
|                                                                                                    | <ul> <li>Firewall</li> <li>IPSec VPN</li> <li>Policy Server</li> <li>Mobile Access</li> <li>Application Control</li> <li>URL Filtering</li> <li>Data Loss Prevention</li> </ul> | IPS Anti-Bot Anti-Virus Threat Emulation Threat Extraction Anti-Spam & Email Security Identity Awareness | Advanced Networking & Clustering:<br>Dynamic Routing<br>SecureXL<br>QoS<br>ClusterXL<br>Monitoring |

4. In cluster Members add your 2 existing gateways you want to add you your cluster and establish SIC, if it has not been established before.

5. It will fetch the topology after, you have successfully established SIC.

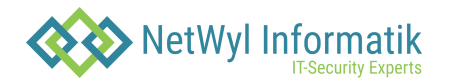

| ateway Cluster Properties - C<br>General Properties<br>Cluster Members<br>ClusterXL and VRRP  | Cluster_172.16 | .10.104<br>nterfaces • 🔨 | Edit 🖆 Actions • | Q Search         | h                | 3 items  |
|-----------------------------------------------------------------------------------------------|----------------|--------------------------|------------------|------------------|------------------|----------|
| Network Management                                                                            | Name           | Topology                 | Virtual IP       | ThreatEmu        | ThreatEmu        | Comments |
| - HTTPS Inspection                                                                            | 🐝 eth0         | External                 | 10.10.120.104/24 | 10.10.120.103/24 | 10.10.120.102/24 |          |
| HTTP/HTTPS Proxy                                                                              | 🐝 eth1         | This network             | 172.16.10.105/2  | 172.16.10.103/24 | 172.16.10.1/24   |          |
| IPSec VPN     VPN Clients     Jogs     Fetch Policy     Optimizations     Hit Count     Other | 🐝 eth2         | This network             | 192.168.1.105/24 | 192.168.1.103/24 | 192.168.1.1/24   |          |

- 6. We are going to add the Gateways that we have created and make them a part of the cluster.
- 7. Now we need to define

a) External interfaces of your Gateways + 1 shared Virtual IP address

b) Internal Interfaces of your Gateways + 1 shared Virtual IP address

c) Internal Interfaces of y our Gateways + 1 shared Virtual IP address

d) Sync interfaces (to synchronize traffic between your Gateways) (You can combine Cluster + sync interface)

Gateway 1

- Eth0 External
- Eth1 Private leading to my management Subnet
- Eth2 Private secured Net
- Eth3 Sync

| VMware<br>ThreatE | mulation                                | ×   2   B   |               |                 |              |                  | Q Search    | 1       |  |
|-------------------|-----------------------------------------|-------------|---------------|-----------------|--------------|------------------|-------------|---------|--|
| ₩N                | Network Management   Network Interfaces |             |               |                 |              |                  |             |         |  |
|                   | Interfaces                              |             |               |                 |              |                  |             |         |  |
|                   | Add -                                   | Edit Delete | Refresh       |                 |              |                  |             |         |  |
|                   | Name                                    | Туре        | IPv4 Address  | Subnet Mask     | IPv6 Address | IPv6 Mask Length | Link Status | Comment |  |
|                   | eth0                                    | 🕂 Ethernet  | 10.10.120.102 | 255.255.255.0   | -            |                  | 🕛 Up        |         |  |
|                   | eth1                                    | 🕂 Ethernet  | 172.16.10.1   | 255.255.255.0   | -            |                  | 🕛 Up        |         |  |
|                   | eth2                                    | 🕂 Ethernet  | 192.168.1.1   | 255.255.255.0   | -            |                  | 🕛 Up        |         |  |
|                   | eth3                                    | 🕂 Ethernet  | 10.12.10.1    | 255.255.255.252 | -            |                  | 🖒 Up        |         |  |
|                   | lo                                      | 💠 Loopback  | 127.0.0.1     | 255.0.0.0       | -            | -                | 🕛 Up        |         |  |

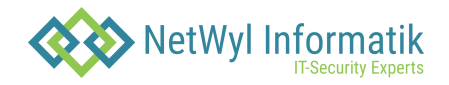

## Gateway 2

- ♦ Eth0 External
- ♦ Eth1 Private leading to my management Subnet
- $\diamond$  Eth2 Private secured Net
- ♦ Eth3 Sync

| eway_cluster       | ×   28   B           |               |                 |              |                  | Q Se        | earch   |
|--------------------|----------------------|---------------|-----------------|--------------|------------------|-------------|---------|
| Network Management | t • Network Interfac | es            |                 |              |                  |             |         |
| Interfaces         |                      |               |                 |              |                  |             |         |
| Add 🕶              | Edit Delete          | Refresh       |                 |              |                  |             |         |
| Name               | Туре                 | IPv4 Address  | Subnet Mask     | IPv6 Address | IPv6 Mask Length | Link Status | Comment |
| eth0               | 🕂 Ethernet           | 10.10.120.37  | 255.255.255.0   |              |                  | Up Up       |         |
| eth1               | 🕂 Ethernet           | 172.16.10.100 | 255.255.255.0   | -            |                  | Up Up       |         |
| eth2               | ∔ Ethernet           | 192.168.1.100 | 255.255.255.0   |              |                  | Up Up       |         |
| eth3               | 🗼 Ethernet           | 10.12.10.2    | 255.255.255.252 | -            |                  | Up Up       |         |
|                    |                      |               |                 |              |                  |             |         |

- 8. Fetch the topology from the SmartConsole and Define Interfaces. Network Management  $\Diamond$  Get Interfaces with Topology. The configuration has to match.
- 9. To enable High Availability (ClusterXL) or LoadSharing setup  $\diamond$  Navigate to ClusterXL and VRRP tab

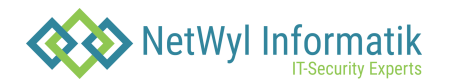

| General Properties     Cluster Members     Cluster Members     GlusterXL and VERP     Network Management     System Backup     Advanced     VPN Domain     Proxy     NAT     HTTPS Inspection     HTTP/HTTPS Proxy     Platform Portal     IPSec VPN     VPN Clents | Select the cluster mode and configuration: |
|----------------------------------------------------------------------------------------------------|--------------------------------------------|
|                                                                                                    | Switch to higher priority Cluster Member   |
|                                                                                                    | Switch to righer promy cluster member      |
|                                                                                                    | OK Cancel                                  |

10. On each gateway you have to SSH  $\diamond$  cpconfig  $\diamond$  Enable Cluster Membership (6)

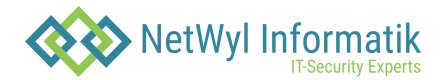

X Admin@ThreatEmulation:~ [Expert@ThreatEmulation:0]# cphaprob stat HA module not started. [Expert@ThreatEmulation:0]# cpconfig This program will let you re-configure your Check Point products configuration. Configuration Options: Licenses and contracts (2) SNMP Extension PKCS#11 Token (3)Random Pool (4)Secure Internal Communication (5)Enable cluster membership for this gateway (6) Disable Check Point SecureXL (7)Check Point CoreXL (8)Automatic start of Check Point Products (9) (10) Exit Enter your choice (1-10) :6

- 11. Make sure you have the same OS, Hotfixes. (ab R81.20 ist Multiversion Cluster möglich)
- 12. If you are doing your Check Point Cluster in the esxi Environment. Make sure you check these in the virtual switch

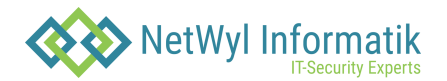

| General              |                     |        |   |
|----------------------|---------------------|--------|---|
| Advanced             | Promiscuous mode    | Accept | ~ |
| VLAN                 |                     | Accept |   |
| Security             | MAC address changes | Accept | × |
| Teaming and failover | Forged transmits    | Accept | ~ |
| Traffic shaping      |                     |        |   |
| Monitoring           |                     |        |   |
| Miscellaneous        |                     |        |   |
|                      |                     |        |   |

| CANCEL | ок |
|--------|----|
|--------|----|

- 13. Publish the database and Install the policy
- 14. To view the status of your cluster ssh to any of your devices and type in the command "cphaprob stat". It will show the statuses of your members.
- 15. To manually bring of your devices down to verify your transparent cluster Is working, type in the command "clusterXL\_admin down".